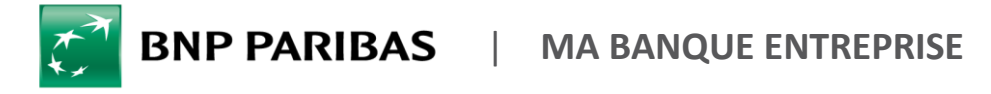

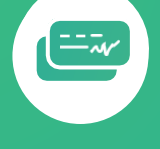

## **COMMENT COMMANDER UN CHÉQUIER ?**

## DEMANDES

| ACTUALITÉS                 | 1  |  |
|----------------------------|----|--|
| DEMANDES                   | 7  |  |
| COMPTES                    |    |  |
| SAISIE D'ORDRES            |    |  |
| SUIVI & VALIDATION         |    |  |
| FINANCEMENTS & CAUTIONS    |    |  |
| TABLEAUX DE BORD FINANCIEF | RS |  |
| DEVISES & MARCHÉS          |    |  |

Vous avez besoin de **commander un ou plusieurs chéquiers** en quelques clics ?

Rendez-vous sur **mabanqueentreprise.bnpparibas** : après connexion avec le moyen d'authentification de votre choix, sélectionnez le menu **DEMANDES 1** 

## Comment commander un chéquier ?

| Quelle est v                | otre demande ?                                                                      | Accès rapides                       |  |  |  |
|-----------------------------|-------------------------------------------------------------------------------------|-------------------------------------|--|--|--|
| Par exemple                 | : éditer un mandat B2B, demande de régularisation 🔶                                 | <sup>c</sup> diter un RIB/IBAN      |  |  |  |
| — Vous préj                 | érez rechercher par rubrique?                                                       | Commander un chéquier               |  |  |  |
|                             |                                                                                     | Opposer un chèque                   |  |  |  |
|                             |                                                                                     | Commander bordereaux remise chèques |  |  |  |
|                             |                                                                                     | Rejeter un prélèvement              |  |  |  |
| DEMANDES                    | COMMANDE DE CHÉQUIERS                                                               | t à venir                           |  |  |  |
| COMPTES >                   | Nouvelle commande Historique des commandes                                          |                                     |  |  |  |
| SAISIE D'ORDRES             | Saisie > @ Récapitul Compte-rendu                                                   |                                     |  |  |  |
|                             | 2                                                                                   |                                     |  |  |  |
| FINANCEMENTS & CAUTIONS     | Comptes :                                                                           |                                     |  |  |  |
| TABLEAUX DE BORD FINANCIERS | Sélectionner un compte +                                                            |                                     |  |  |  |
| DEVISES & MARCHÉS           | 30 chiques                                                                          |                                     |  |  |  |
| COMMERCE INTERNATIONAL >    | Portefeuile barn                                                                    |                                     |  |  |  |
|                             | 30 Chéques<br>Ordinaire barrés BNP PARIBAS                                          |                                     |  |  |  |
|                             | 60 chèques<br>Ordinaire barrés                                                      |                                     |  |  |  |
|                             | 60 chiques<br>A tations barris                                                      |                                     |  |  |  |
|                             | Nombre de chiquiers à commander                                                     |                                     |  |  |  |
|                             | 1 2 3 4+                                                                            |                                     |  |  |  |
|                             |                                                                                     | 4                                   |  |  |  |
|                             | Mile a disposition (                                                                |                                     |  |  |  |
|                             | Dans mon agence BNP Panbas     O Par pa recommande (     Dramping agence bNP Panbas | a mes trans)                        |  |  |  |
|                             |                                                                                     |                                     |  |  |  |
|                             | (                                                                                   |                                     |  |  |  |
|                             |                                                                                     |                                     |  |  |  |
|                             |                                                                                     |                                     |  |  |  |
|                             |                                                                                     | Suivant »                           |  |  |  |

- 1 Cliquez sur l'accès rapide Commander un chéquier
- 2 Sélectionner le compte concerné
- 3 Choisissez le format et le nombre de chéquier à commander
- 4 Choisissez l'adresse de mise à disposition des chéquier

*Pratique !* Vous ne connaissez pas le code de l'agence souhaitée ? Saisissez « **Code agence » dans le Chatbot\*** et laissez-vous guider !

\*Dialogueur

| Nouvelle commande                                         | Historique des commandes Récapitulatif | -rendu                                                             |             |                    |           |                                          | 5                                                                                            | Vérifiez les in<br>votre commane<br>sur Valider la co      | nformatio<br>de puis<br>ommande      | ns de<br>cliquez      |
|-----------------------------------------------------------|----------------------------------------|--------------------------------------------------------------------|-------------|--------------------|-----------|------------------------------------------|----------------------------------------------------------------------------------------------|------------------------------------------------------------|--------------------------------------|-----------------------|
|                                                           | Pour le compte :                       | Compte chèque *3553* - EUR                                         |             |                    |           |                                          |                                                                                              |                                                            |                                      |                       |
|                                                           | Type de chéquiers :                    | 30 chèques Portefeuille barrés                                     |             |                    |           |                                          |                                                                                              |                                                            |                                      |                       |
|                                                           |                                        | ENP PAREAS                                                         |             |                    |           |                                          |                                                                                              |                                                            |                                      |                       |
|                                                           | Nombre de chéquiers :                  | 1                                                                  |             |                    |           |                                          |                                                                                              |                                                            |                                      |                       |
|                                                           | Mise à disposition :                   | Par pli recommandé (à mes frais)                                   |             |                    |           |                                          |                                                                                              |                                                            |                                      |                       |
|                                                           | Adresse :                              | CISYQPE SYF MYVAGEPE CITFNI CIIHILV<br>52 RUE BAYEN<br>75017 PARIS | V           |                    |           | _                                        |                                                                                              |                                                            |                                      |                       |
|                                                           |                                        |                                                                    |             | Précédent          | Valider I | commande                                 |                                                                                              |                                                            |                                      |                       |
|                                                           |                                        |                                                                    |             |                    |           | Résumé de la comm<br>Tyr<br>Nombi<br>Mit | nande<br>Pour le compte<br>pe de chéquiers<br>re de chéquiers<br>se à disposition<br>Adresse | 2: Compte chèque "3553" - EUR<br>FR <sup></sup>            |                                      |                       |
|                                                           |                                        |                                                                    |             |                    |           |                                          |                                                                                              |                                                            |                                      | Nouveile commande     |
|                                                           |                                        |                                                                    |             |                    |           | _                                        |                                                                                              |                                                            |                                      |                       |
| Nouvelle comman                                           | Historique des commandes               | )                                                                  |             |                    |           | 7                                        | Reti                                                                                         | rouvez l'historiqu                                         | e de l'ens                           | semble de             |
| Nouvelle comman                                           | de Compte                              | V                                                                  | Nombre      | Mise à disposition | *         | 7                                        | Reti<br>vos                                                                                  | rouvez l'historiqu<br>commandes                            | e de l'ens<br>dans                   | semble de<br>l'onglet |
| Nouvelle comman     Date de comman     26/12/2019 à 18h51 | de                                     | JR<br>50                                                           | Nombre<br>1 | Mise à disposition | 4         | 7                                        | Reti<br>vos<br>Hist                                                                          | rouvez l'historiqu<br>commandes<br><b>torique des comm</b> | e de l'en:<br>dans<br>i <b>andes</b> | semble de<br>l'onglet |

*Pratique !* Soyez informé par e-mail de la réception de votre chéquier en agence grâce au service **Alertes Mail**. Pour plus d'information, rapprochez-vous de votre Chargé d'Affaires.

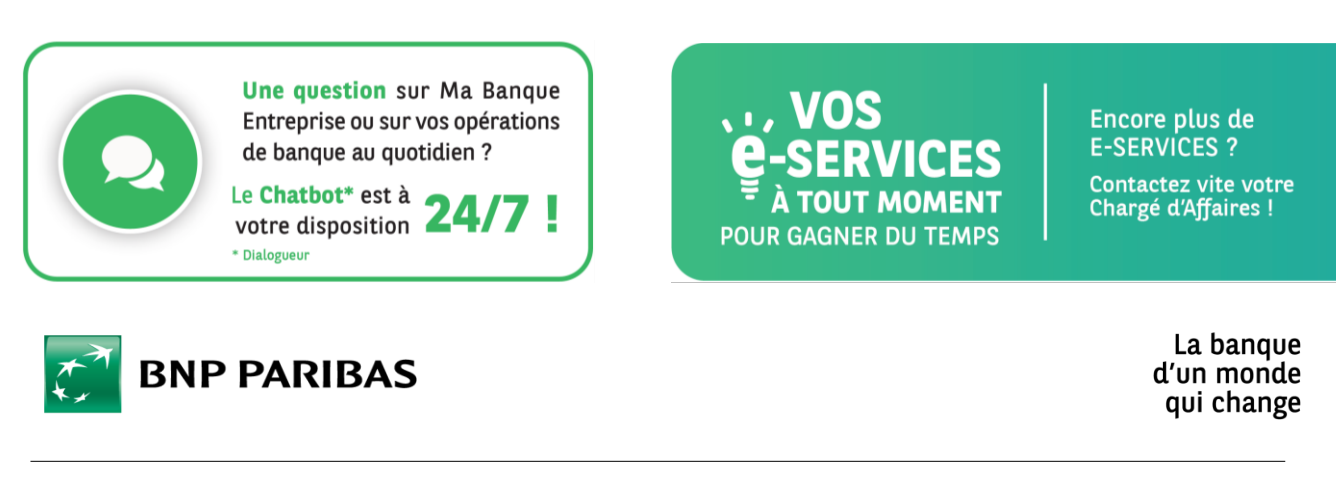

BNP Paribas, S.A. au capital de 2 499 597 122 € - Siège social : 16 bd des Italiens, 75009 Paris - Immatriculée sous le n° 662 042 449 RCS Paris - Identifiant CE FR 76662042449 - ORIAS n° 07 022 735 - www.orias.fr Service disponible dans votre abonnement Ma Banque Entreprise selon le forfait souscrit + coût de connexion selon l'opérateur. La brochure tarifaire est disponible sur <u>banqueentreprise.bnpparibas</u>